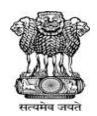

## GOVT. OF ASSAM OFFCE OF THE PRINCIPAL, BARAK VALLEY ENGINEERING COLLEGE NIRALA, SRIBHUMI, ASSAM-788701

## **INSTRUCTIONS FOR ONLINE PAYMENT THROUGH SBI COLLECT**

- 1. Click on the Payment Gateway Link provided (<u>https://www.onlinesbi.sbi/sbicollect/icollecthome.htm</u>).
- 2. After clicking on the link, the following interface will appear on the Screen.

| OSBI            | 6                                                                     | SB Co                                                                                                    | ollect                                             | Hindi                    | F |
|-----------------|-----------------------------------------------------------------------|----------------------------------------------------------------------------------------------------|----------------------------------------------------|--------------------------|---|
| 0.001           | HOME TRANSACTION HIS                                                  | TORY FAQ'S CUSTOMER SUPPORT                                                                                                    |                                                    |                          |   |
|                 |                                                                       | 2                                                                                                    |                                                    |                          |   |
| -               |                                                                       | STATE BANK (                                                                                                    | COLLECT                                            |                          |   |
|                 | Payments for Services<br>Public Sector Undertak                       | to Corporates, Government and 🔗 Donations to charitable & religions to charitable & religions t | ous institutions 🥑 Local taxes like water tax, hou | ise tax, property tax    |   |
|                 | <ul> <li>Payment of fees to edu<br/>municipal corporations</li> </ul> | cational institutions, hospitals and 🤗 All Payments related to mercha<br>commercial services                                                                                                    | nts, industry and 🛛 🤗 Pay using Netbanking/Debi/C  | redit Prepaid Gards. UPI |   |
|                 | Search by institution / organis                                       | ation name (Enter minimum 4 characters)                                                                                                    |                                                    | Q                        |   |
| Select Category |                                                                       |                                                                                                    |                                                    |                          |   |
|                 |                                                                       |                                                                                                    |                                                    |                          |   |
|                 | Educational Institutions                                              | Religious/Charitable Institutions                                                                                                    | Charities / Social Services                        | Municipal Corporations   |   |
|                 | Govt Departments                                                      | Healthcare Institutions                                                                                                    | PSU-Fublic Sector Undertaking                      | Recruitment              |   |
|                 | Private Merchant                                                      | Industry                                                                                                    | Cher Institutions                                  |                          |   |

3. Scroll down to Select Category and Click on to Educational Institution.

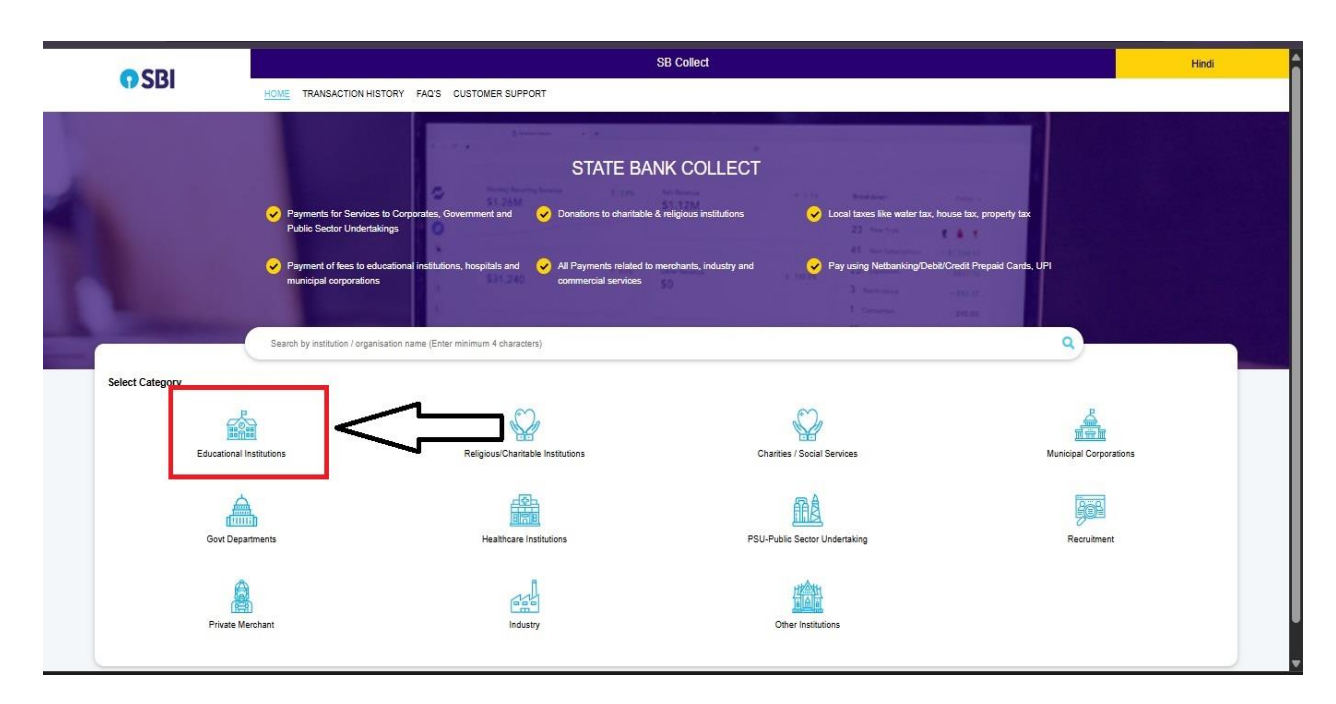

4. Type **Barak valley Engineering College** in the search box and **Select the college** from the drop down menu.

|                                                                                     | SB Colled                              |                                         |                                        |  |
|-------------------------------------------------------------------------------------|----------------------------------------|-----------------------------------------|----------------------------------------|--|
| ayment Progress                                                                     | Enter Payment Details Verify Payment C | vetalis Complexe Payment                | Print Receipt                          |  |
| elect Payee<br>ategory: Educatoral Institutions<br>Barak Valley Engineering College | ٩                                      | Filter by State -Select -               |                                        |  |
| Name of Educational Institutions                                                    |                                        | State                                   |                                        |  |
| BARAK VALLEY ENGINEERING COLLEGE NIRALA                                             |                                        | Assam                                   |                                        |  |
| Showing 1 to 1 of 1 entry (filtered from 4,153 total entries)                       |                                        | <b>0</b> >                              |                                        |  |
|                                                                                     | Back                                   | l i i i i i i i i i i i i i i i i i i i |                                        |  |
| ate Bank of India                                                                   |                                        |                                         | Privacy Statement Disclosures Terms of |  |

5. Now, enter the payment details (Candidate's name, DOB, Contact No., CEE Roll No, Branch allotted, etc) and don't forget to check the Terms and Condition Box.

| CDI                           | The second second second second second second second second second second second second second second second se | SB Collect                                                  |                                                                                                    |  |
|-------------------------------|----------------------------------------------------------------------------------------------------|-------------------------------------------------------------|----------------------------------------------------------------------------------------------------|--|
| () SBI                        | HOME TRANSACTION HISTORY FAO'S CUSTOMER SUPPORT                                                                 |                                                             |                                                                                                    |  |
| Payment Progress<br>Select Pa | ayas Enter Payment Debisis                                                                                      | Very Paymont Datans                                         | Compate Payment Proc Becage                                                                             |  |
| BARAK VALLEY ENGINE           | EERING COLLEGE NIRALA (MLL NIRALA PO MARJATKANDI DIST KARIMGANJA SSAM, Kuringunj788701                          |                                                             |                                                                                                    |  |
| Enter Payment Details         |                                                                                                    |                                                             |                                                                                                    |  |
| Payment Category':            | Admission Teken Amount 🖤                                                                                        |                                                             |                                                                                                    |  |
| Name *                        |                                                                                                    |                                                             |                                                                                                    |  |
| CEEIJLEE Roll No. *           |                                                                                                    |                                                             |                                                                                                    |  |
| Branch Alloted *              | -Select Branch Alded- ~                                                                                         |                                                             |                                                                                                    |  |
| Mobile No.*                   |                                                                                                    |                                                             |                                                                                                    |  |
| Date of Birth •               | [dolinm/yyyy]                                                                                                   |                                                             |                                                                                                    |  |
| Token Amount *                | 10000<br>Fixed:Rs.10000                                                                                         |                                                             |                                                                                                    |  |
| Remarks :                     |                                                                                                    |                                                             |                                                                                                    |  |
|                               |                                                                                                    |                                                             |                                                                                                    |  |
| Enter Your Details            |                                                                                                    |                                                             |                                                                                                    |  |
| Mobile No <sup>®</sup> :      | +91                                                                                                    |                                                             |                                                                                                    |  |
| Retype Mobile No ":           | +91                                                                                                    | Emeil ID :                                                  |                                                                                                    |  |
|                               |                                                                                                    |                                                             | On successful completion of psymerk, you will receive the transaction reference number on this email ID |  |
|                               |                                                                                                    | I have read and agreed to the <u>Terms &amp; Conditions</u> |                                                                                                    |  |

6. Enter the captcha and click on Next button.

| nter Payment Details                    |                                                                                                    |                                                  |                                                                                                    |
|-----------------------------------------|----------------------------------------------------------------------------------------------------|--------------------------------------------------|----------------------------------------------------------------------------------------------------|
| yment Category':                        | Admission Token Amount                                                                                | <del>.</del>                                     |                                                                                                    |
| me *                                    | XYZ                                                                                                   |                                                  |                                                                                                    |
| EULEE Roll No. *                        | 1234                                                                                                  |                                                  |                                                                                                    |
| anch Alloled *                          | Machanical -                                                                                          |                                                  |                                                                                                    |
| obile No. *                             | 9954158902                                                                                            | _                                                |                                                                                                    |
| ate of Birth •                          | 18/07/2024                                                                                            |                                                  |                                                                                                    |
| ken Amount *                            | 10007                                                                                                 |                                                  |                                                                                                    |
| emarke :                                | Tokan Money                                                                                           |                                                  |                                                                                                    |
|                                         |                                                                                                    |                                                  |                                                                                                    |
| nter Your Defaile                       |                                                                                                    |                                                  |                                                                                                    |
| obile No <sup>®</sup> :                 | + 91 5954168902                                                                                       |                                                  |                                                                                                    |
| etype Mobile No " :                     | + 91 0954168902                                                                                       | Email ID :                                       | xyz@bwec.ac.in                                                                                        |
|                                         | Or successful completion of payment, you will now will need on reference number on this mobile number |                                                  | On accessful completion of payment, you will receive the branspolon reference number on this email ID |
|                                         |                                                                                                    | I have read and agreed to the Terms & Conditions |                                                                                                    |
|                                         |                                                                                                    |                                                  |                                                                                                    |
| inter the fext as shown in the image ": | Salect one of the Capitons *                                                                          | mygxc O                                          |                                                                                                    |
|                                         | 🏶 broge Capitus                                                                                       |                                                  |                                                                                                    |

7. Now, the **Verify Payment Details page** will open up. **Check the details** that the candidate has entered and click **Next** Button.

| → C 🖧 onlinest                    | i.sbi/sbicollect/payment/confirmpayment.htm |                                         | ९ 🛧 🧿 Schi     |
|-----------------------------------|---------------------------------------------|-----------------------------------------|----------------|
| Select Payee                      | Enter Payment Details                       | Verify Payment Details Complete Payment | ≯Print Receipt |
|                                   |                                             |                                         |                |
| erify Payment Details             |                                             |                                         |                |
| BARAK VALLEY                      | ENGINEERING COLLEGE NIRALA                  |                                         |                |
| Payment Details                   |                                             |                                         |                |
| Payment Category :                | Admission Token Amount                      | Total Amount : INR 10,000.00            |                |
| Name:                             | XYZ                                         |                                         |                |
| CEE/JLEE Roll No.:                | 1234                                        |                                         |                |
| Branch Alloted:                   | Mechanical                                  |                                         |                |
| Mobile No.:                       | 9954168902                                  |                                         |                |
| Date of Birth:                    | 08/07/2025                                  |                                         |                |
| Token Amount:                     | 10000                                       |                                         |                |
| Remarks :                         | Token Money                                 |                                         |                |
|                                   |                                             |                                         |                |
|                                   |                                             | Back Next                               |                |
| int:callURI ('/shicollect/navment | /mopspage.htm"                              |                                         |                |

8. The Complete Payment page will appear now. Select the payment method of your choice and enter the details. **[In case of Payment through UPI, VPA means UPI ID].** 

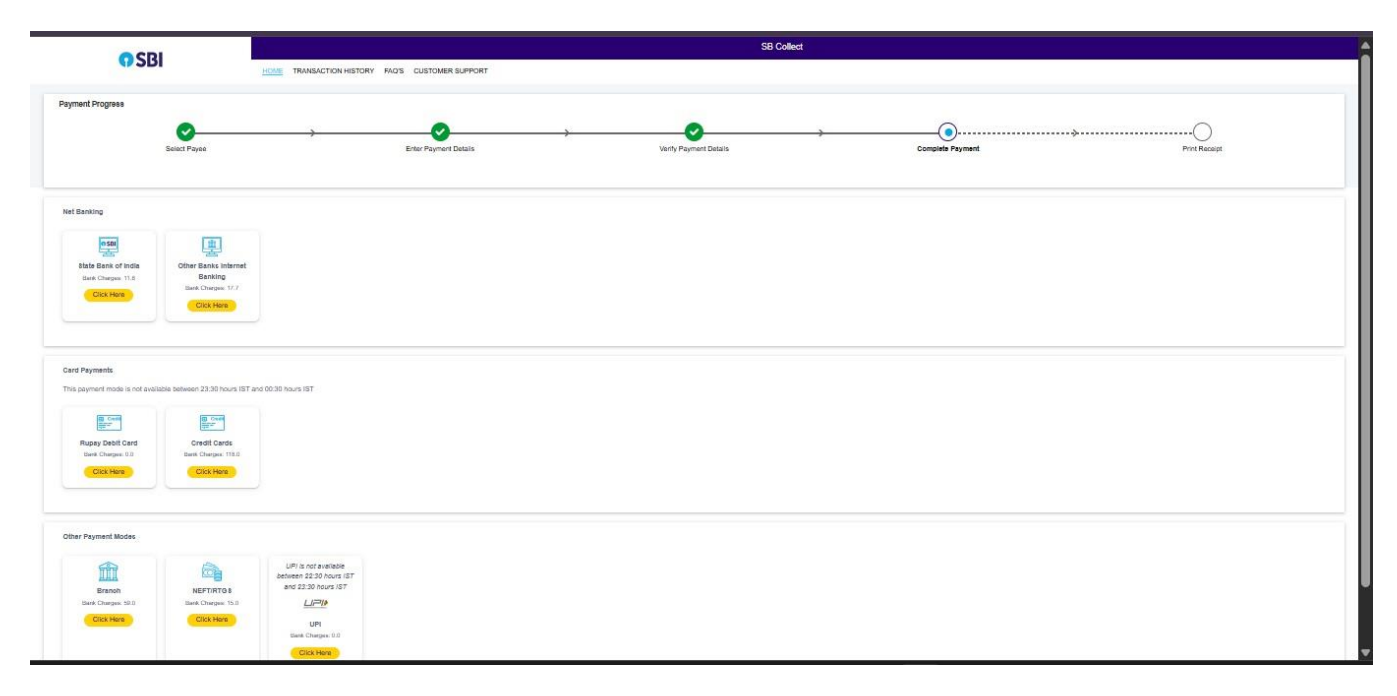

9. Finally, after the successful payment, download the receipt and bring the print out during admission.